## How To Register Your Team

1. Navigate to <u>https://registration.us.squadi.com/login</u>

| New Members           |                  |
|-----------------------|------------------|
| CREA                  | NTE USER PROFILE |
|                       | or               |
| Existing Member       | s                |
| Username/Email        |                  |
| thierry@henry.com     |                  |
| Password              |                  |
|                       |                  |
| Forgot/ Reset Passwor | rd               |

2. Click "CREATE USER PROFILE"

| New Members       | ;                  |  |
|-------------------|--------------------|--|
| c                 | REATE USER PROFILE |  |
|                   | or                 |  |
| Existing Mem      | pers               |  |
| Jsemame/Email     |                    |  |
| thierry@henry.c   | om                 |  |
| Password          |                    |  |
|                   |                    |  |
| orgot/ Reset Pass | word               |  |

3. Click "+ New Team Registration"

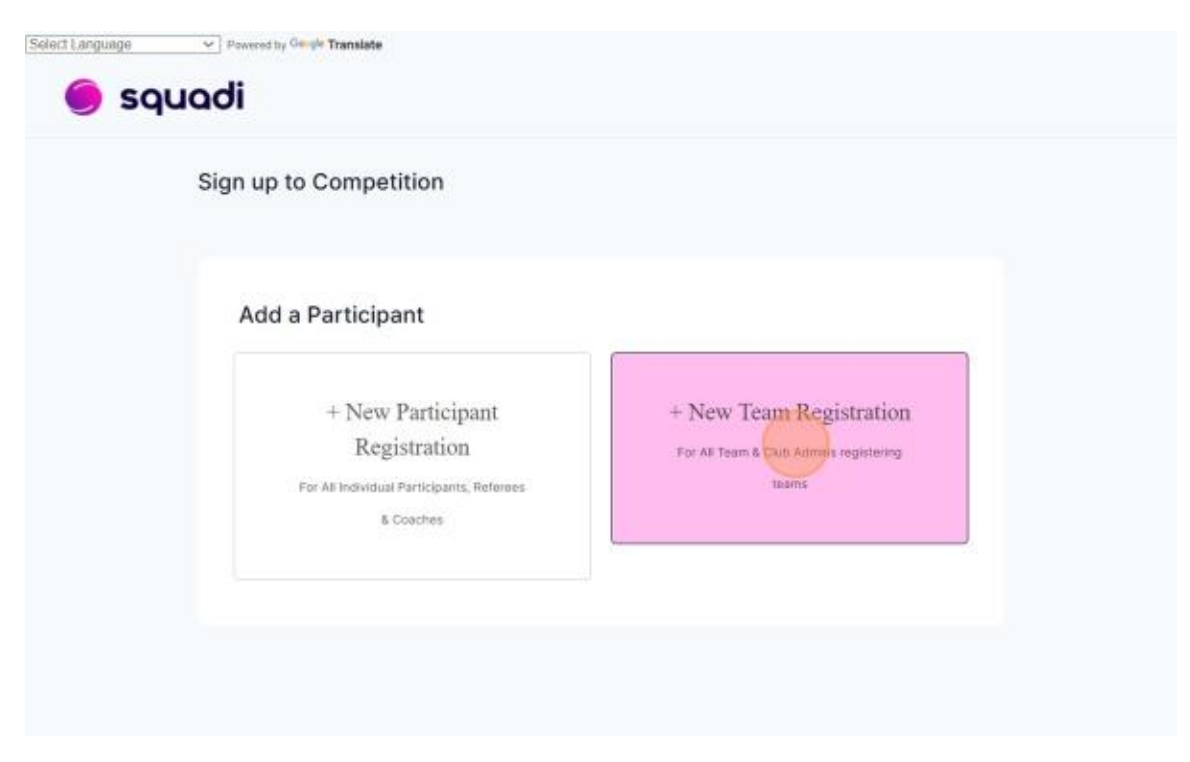

4. Search for your Club within the Organization Name drop down

| Fir | nd a Competitio   | n |       |  |
|-----|-------------------|---|-------|--|
|     | Bastanda          |   |       |  |
|     | Postcode          |   | EARCH |  |
|     | Organisation Name |   |       |  |
|     | Please Select     |   | ×     |  |
|     |                   |   |       |  |

NOTE: If you cannot find your club, please select "Club Not Listed."

5. Select the competition you would like to register into

| Midwest Conference<br>Reg. Open Reg. Close                                                   | Reg. Open Reg. Close                                                                     |  |
|----------------------------------------------------------------------------------------------|------------------------------------------------------------------------------------------|--|
| NL - State Fees<br>National League - Teams<br>Reg. Open Reg. Close<br>28/02/2025- 25/06/2025 | Midwest Fall 2025<br>Midwest Conference<br>Reg. Open Reg. Close<br>05/03/2025-30/06/2025 |  |
| Midwest 1<br>Midwest Conference                                                              | EC-TRNC Comp<br>Midwest Conference                                                       |  |

6. Select the Membership Product that Applies. Select (Direct) for Direct registrations and (State) for registrations through the State.

| Pacific Conference (NL - leam P1) - NL leam Premier 1   Pacific Conference 25-26 |  |
|----------------------------------------------------------------------------------|--|
| 05/02/2025-06/01/2025                                                            |  |
|                                                                                  |  |
| Membership Details                                                               |  |
| Membership Product you are registering Team to*                                  |  |
|                                                                                  |  |
|                                                                                  |  |
| NL Team Premier 1 Pacific - Player (Direct) - Player                             |  |
| NL Team Premier 1 Pacific - Plaver (State) - Plaver                              |  |
| Cor , ,                                                                          |  |
| Training                                                                         |  |
| No information provided                                                          |  |
|                                                                                  |  |
| Special Notes                                                                    |  |
| No information provided                                                          |  |
| Competition Venue                                                                |  |
|                                                                                  |  |
| TBD Venue                                                                        |  |
| TBD Venue                                                                        |  |

7. Select the Age-group you are registering your team into

| A1 Since D1 FC Pacific Conference (NL - Team P1) - NL Team Premier 1   Pacific Conference 25-26 Reg. Open Reg. Close 05/02/2025- 06/01/2025 Find Another Co | m |
|----------------------------------------------------------------------------------------------------|---|
| Membership Details<br>Membership Product you are registering Team to*                                                                                       |   |
| NL Team Premier 1 Pacific - Player (Direct) - Player                                                                                                    |   |
| Registration Age Groups*                                                                                                    |   |
| Please choose a Age Group                                                                                                    |   |
| U12 Boys                                                                                                    | _ |
| U12 Girls                                                                                                    |   |
| rain U13 Girls                                                                                                    |   |
| to in U14 Boys                                                                                                    |   |
| ulu Giris                                                                                                    |   |
| to in U15 Boys                                                                                                    |   |
| U15 Girls                                                                                                    |   |
| Competition Venue                                                                                                    |   |
| BD Venue                                                                                                    |   |
|                                                                                                    |   |

## 8. Select "Sign up to Competition"

| IS                           |                        |  |
|------------------------------|------------------------|--|
| re registering Team to*      |                        |  |
| c - Player (Direct) - Player | NY.                    |  |
|                              |                        |  |
|                              | ~                      |  |
|                              |                        |  |
|                              |                        |  |
|                              |                        |  |
|                              |                        |  |
|                              |                        |  |
|                              |                        |  |
|                              |                        |  |
|                              |                        |  |
|                              |                        |  |
|                              |                        |  |
|                              |                        |  |
|                              | SIGN UP TO COMPETITION |  |
|                              |                        |  |

9. Select "Admin" > Fill in your participant details as the team's admin/coach/manager.

|                                                               | - several second                                                                       |         |  |
|---------------------------------------------------------------|----------------------------------------------------------------------------------------|---------|--|
|                                                               |                                                                                        |         |  |
| Your Details                                                  |                                                                                        |         |  |
| Person Registering Role*                                      |                                                                                        |         |  |
| Admin NI Team                                                 | Staff - Coach 📋 NL Team Staff - Manager                                                | Player  |  |
|                                                               |                                                                                        |         |  |
| Gender @ *                                                    |                                                                                        |         |  |
| Gender • • • • • • • • • • • • • • • • • • •                  | Non-Binary/Gender Fluid Differently Id                                                 | lentify |  |
| Gender @ *<br>Male Female                                     | Non-Binary/Gender Fluid Differently Id                                                 | lentify |  |
| Gender O *<br>Male Female First Name*                         | Non-Binary/Gender Fluid Differently Id Middle Name                                     | lentify |  |
| Gender O *<br>Male Fernale O<br>First Name*<br>Last Name*     | Non-Binary/Gender Fluid Differently Id<br>Middle Name<br>Middle Name<br>Date of Birth* | lentify |  |
| Gender   Gender   Gender   First Name*  Last Name*  Last Name | Non-Binary/Gender Fluid Differently Id<br>Middle Name<br>Middle Name<br>Date of Birth* | lentify |  |

At the bottom of this section, select **NO** for "Are you registering as a player for this team?"

- 10. Emergency contact... This will be your own personal emergency contact. If you do not wish to enter contact details, you can put in N/A for First/Last and all zeroes for mobile number.
- 11. Type in your team name ONLY (Note: DO NOT add in any Team members at this point)

- Insert team naming details

| Mobile Number*    | Relationship to Participant   |
|-------------------|-------------------------------|
| 1230123123        | Sibling                       |
|                   |                               |
| Team Details      | DOWNLOAD TEMPLATE IMPORT TEAM |
| Team Name*        |                               |
| Toam Name         |                               |
| + Add Team Member |                               |

12. After you've entered your Team Name, click "Next."

13. Answer any registration questions required at this point.

| n up to Competition                                                                                                    |             |
|----------------------------------------------------------------------------------------------------|-------------|
| Select Competitions 🔮 Participant Details 🚯 Additional Information                                                                                                    |             |
| Regacy Soccer Formatic Contractions - 18: Trainer Forethere: 2020 Formatic Contractions - 18: Trainer Forethere: 2020 Forethere: Forethere: Forethere: 2020 Forethere: Forethere: Forethere: 2020 Forethere: Forethere: 2020 Forethere: 2020 Forethere: 2020 Forethere: 2 | 140         |
| Chicago fire<br>Trans & Hommers                                                                                                    | Wrong Team? |
|                                                                                                    |             |
| Additional Personal Information                                                                                                    |             |
| Additional Personal Information Personal (BUCLIMMEP) Information Information Informati Information Information Inf |             |
| Additional Personal Information Temes Sear Center (100, 1000)                                                                                                    |             |
| Additional Personal Information  mmary Stars Contact - DUL, SWARP  s  Prever Stars Contact - DUL, SWARP  Manager                                                                                                    |             |
| Additional Personal Information  memory Nexe Center (IOU), NAME (*  se  Premery Next Center (IOU, 2)*  Memory Next Center (IOU, 2)*  Memory Next Center (IOU, 2)*  Memory Next Center (IOU, 2)*                                                                                                    |             |
| Additional Personal Information  Personal Information  Personal In |             |

14. For the Agreements and Acknowledgements section, you must open the link for each item to read the agreement before you can click the check boxes to continue.

| SCHEDULING REQUIREMENT*                                                                                |                                                                                                    |
|----------------------------------------------------------------------------------------------------|----------------------------------------------------------------------------------------------------|
| https://www.thenationalleague.com/scheduli                                                             | ing-requirement/                                                                                                    |
| I acknowledge I have understood the content                                                            |                                                                                                    |
| REFUND GUIDELINE*                                                                                      |                                                                                                    |
| https://www.thenationalleague.com/national-                                                            | -league-refund-guidelines/                                                                                                    |
| <ul> <li>I acknowledge I have understood the content</li> </ul>                                        |                                                                                                    |
| RULES ACKKNOWLEDGEMENT*                                                                                |                                                                                                    |
| https://www.thenationalleague.com/rules-ac                                                             | knowledgement/                                                                                                    |
| <ul> <li>I acknowledge I have understood the content</li> </ul>                                        |                                                                                                    |
| SOFTWARE / ROSTER REQUIREMENT*                                                                         |                                                                                                    |
| https://www.thenationalleague.com/software                                                             | e-roster-requirement/                                                                                                    |
| I acknowledge I have understood the content                                                            |                                                                                                    |
| RETURNING TEAM ELIGIBILITY REQUIREMENT*                                                                |                                                                                                    |
| https://www.thenationalleague.com/returning                                                            | g-team-eligibility-requirement/                                                                                                    |
| I acknowledge I have understood the content                                                            |                                                                                                    |
| NATIONAL LEAGUE EVENT PARTICIPATION REQUIRE                                                            | MENT*                                                                                                    |
| https://www.thenationalleague.com/national-                                                            | -league-event-participation-requirement/                                                                                                 |
| I acknowledge I have understood the content                                                            |                                                                                                    |
| HOTEL REQUIREMENT*                                                                                     |                                                                                                    |
| https://www.thenationalleague.com/hotel-red                                                            | quirement/                                                                                                    |
| I acknowledge I have understood the content                                                            |                                                                                                    |
| APPLICATION VERIFICATION: All information contain<br>misrepresentation of team accomplishments may res | ed in this Application is accurate. The team understands that<br>sult in the team being disqualified from National League participation. |
| mm-dd-yyyy                                                                                             | <u> </u>                                                                                                    |
|                                                                                                    |                                                                                                    |

15. After completing the registration questions, select "Sign up to competition"

16. Agree to the terms and conditions and select "Continue"

| Chicago Bears                                               | Edit 🖌 Remove 🗇    | Your order                                            |               |
|-------------------------------------------------------------|--------------------|-------------------------------------------------------|---------------|
| Team,0 Members                                              |                    | Chicago Bears - Midwest Fa                            | II 2025       |
| Competition                                                 |                    | Lionel Messi                                          | \$0.50        |
| Midwest Fall 2025                                           |                    | Full Competition - When tea                           | m is approved |
| Club 1                                                      |                    | Total Payment Due                                     | \$0.50        |
|                                                             |                    | Amount Due When Team is<br>Approved                   | \$1000.00     |
| You are paying Competition and Deposit Fees (if application | ble) for the team. |                                                       |               |
| Full Competition - When team is approved <sup>20</sup>      |                    |                                                       |               |
|                                                             |                    | Terms & Conditions                                    |               |
|                                                             |                    |                                                       |               |
|                                                             |                    | Terms and Conditions for Nation<br>Teams              | al League -   |
|                                                             |                    | Terms and Conditions for Midwe                        | st Conference |
|                                                             |                    | I have read and agree to all<br>Terms and Conditions* | of the above  |
|                                                             |                    |                                                       |               |
|                                                             |                    |                                                       |               |
|                                                             |                    | CONTINUE                                              |               |

## 17. Put in your payment details.

**NOTE**: The payment option you select (Direct Debit or Credit/Debit Card) will be the payment method that is charged at the time of your team's acceptance.

When your payment details are entered, select "Submit."

| Note to both     Contrasting     Contrasting     Con                                                                                                    | ecure Payment Options                                                                                                    | Your order                                                |      |
|----------------------------------------------------------------------------------------------------|----------------------------------------------------------------------------------------------------|-----------------------------------------------------------|------|
| Here Deditions the specified of the specified of the spec |                                                                                                    | Chicago fire - NL Team Frontier 2026                      |      |
| Card standor     Ladi 100       Fysice discuss to pay by credit card, twill be your default, payment, method paing forward. If you'd like to anneed bits, please go to your Uber Profile * Payment Methods and update your default.     Date-brief discuss to a pay by credit card, twill be your default, payment, method paing forward. If you'd like to anneed bits, please go to your Uber Profile * Payment Methods and update your default.     Date-brief discuss to a pay by credit card, twill be your default, payment, method paing forward. If you'd like to anneed bits, please go to your Uber Profile * Payment Methods and update your default.     Date-brief discuss to a pay by credit card, twill be your default, payment, please go to your Uber Profile * Payment Methods and update your default.     Date-brief discuss to a pay by credit card, twill be your default, payment, please go to your Uber Profile * Payment Methods and update your default.     Date-brief discuss to a pay by credit card, twill be your default.     Date-brief discuss to a pay by credit card, twill be your default.     Date-brief discuss to a pay by credit card, please go to your Uber Profile * Payment Methods and update your default.     Date-brief discuss to a pay by credit card, please go to a pay by credit card, please go to pay by credit card, please go to a pay by credit card, ple                                                                                                    | Direct Debit<br>Credit/Debit Card                                                                                                    | Asd Asdj<br>Full Competition - When team is approved Edit | \$2  |
| If you choose to pay by orest card. It will be your default, payment method going forward. If you'd lake to anneed this, please go to your Uber Profile > Payment Methods and update your default.     Dispong     Dispong     Dispong       Charly Constain     Total     Total     Total     Total       Total Poyment Lok     Dispong     Total Poyment Lok     State       Charly Constain     State     State     State       Total Poyment Lok     State     State       Total Poyment Lok     State     State                                                                                                    | Card number Autom                                                                                                    | Titok Sub-total                                           | \$   |
| If you choose to pay by credit card, it will be your default payment method going forward. If you'd like to amend this, please go to your User Publie + Payment Methods and update your default.                                                                                                    |                                                                                                    | Shipping                                                  | 1    |
| Charly Conston Total Charly Conston Total Charly Conston Total Charly Conston Total Permete Due Total Permete Due Total  | If you choose to pay by credit card, it will be your default payment method going forward. If you'd like to amend this, please go to your User Profile > Payment Methods and update your default. | Sales Tax                                                 | 1    |
| Total     8       Tasaccion Technology Fer ()     1       Total Propert Oue     8       Amount Due When Team is Approved     816                                                                                                    |                                                                                                    | Charity Donation                                          | 1    |
| Transaction/Technology Fee () Total Payment Due E<br>Total Payment Due E<br>Anount Due When Team is Approved E1980<br>BACK                                                                                                    | su                                                                                                    | BMIT Total                                                | \$2  |
| Total Payment Due 8<br>Amount Due When Team is Approved 810<br>BACK                                                                                                    |                                                                                                    | Transaction/Technology Fee ③                              | 1    |
| Amount Due When Team is Approved \$18                                                                                                    |                                                                                                    | Total Payment Due                                         | \$:  |
| - BACK                                                                                                    |                                                                                                    | Amount Due When Team is Approved                          | \$16 |
|                                                                                                    |                                                                                                    | ВАСК                                                      |      |
|                                                                                                    |                                                                                                    |                                                           |      |
|                                                                                                    |                                                                                                    |                                                           |      |
|                                                                                                    |                                                                                                    |                                                           |      |